INFORMATION TECHNOLOGY SERVICES

#### MYFSU SERVICE CENTER

**Collaborating with Consumer** 

## TRAINING GOALS

- Learn case features from case intake to case closure.
- Learn how to communicate with our customer/consumer and with other agents.

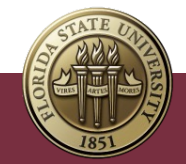

#### POST TRAINING

- For questions after the training session, create a case in myFSU Service Center and assign:
  - Category ITS Support Services
  - Type ITS Support
  - Detail myFSU Service Center

| Service Offering Info  |   |
|------------------------|---|
| * Category 1           |   |
| IT Support Services    | • |
| Vlew all dependencies  |   |
| Туре                   |   |
| ITS Support            | • |
| Vlew all dependencles  |   |
| Detalls                |   |
| myFSU Service Center   | • |
| Vlew all dependencies  |   |
|                        |   |
| Additional Information |   |
|                        |   |

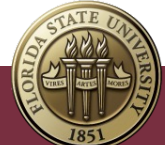

## AGENDA

- Case Intake, Assignment and Routing.
- Case Management Overview.
- Creating, Owning and Working a Case.
- Collaborating with Customer/Consumer.
- Collaborating Internally on a Case.
- Case Closing and Reopening.
- Additional Information.

• Next Steps.

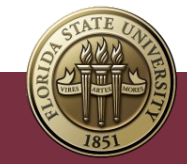

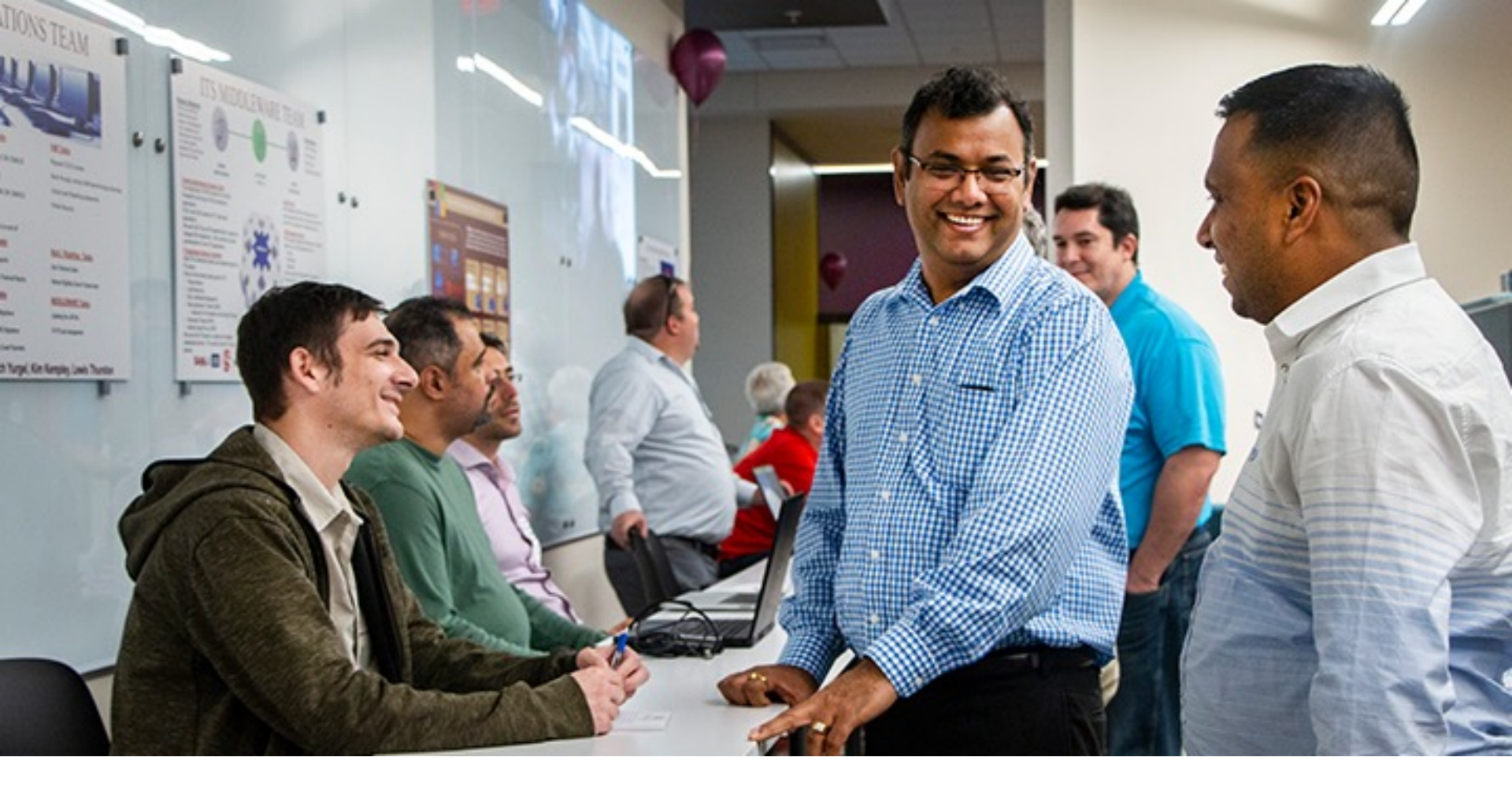

#### WORKING THE CASE WITH CONSUMER

## CONSUMER EMAIL COMMUNICATIONS

System generated notifications to consumer:

- Case Submission to Authenticated and Unauthenticated Users.
- Self-Service New Comment.
- Case Comment (by Agent).
- Case Closed.
- Case Reopened.
- Failed Case Reopen Attempt (After 30 Days).
  - **Note:** There is a myFSU Service Center notifications guide available for agents under **Quick Links** on their Home page.

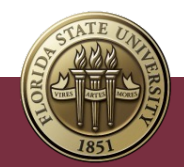

### COLLABORATE WITH CONSUMER

- myFSU Service Center includes a platform for collaborating with the consumer.
- Consumers with FSUID can write comments on their cases for agents to view.
- Agents can view consumer Case Comments and write comments back to them from the case detail record.
- Agents should update the case status to "Waiting on Consumer" when waiting for additional information or response from consumer.

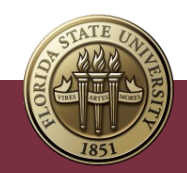

#### COLLABORATE WITH CONSUMER VIA CASE COMMENTS

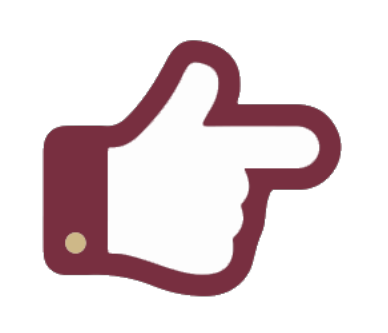

- If Public checkbox is selected, the case comment is visible by Consumer in myFSU Service Center.
- Selecting Send Customer
  Notification will email the consumer that their case has been updated.

- 1. When a consumer comments on a case the **Case Owner** receives a chatter notification.
- 2. To open the notification, click **bell icon** in upper right of screen.
- 3. Click the link in the notification to be directed to the case record.
- 4. Click **Related** tab. Go to **Case Comments** to see consumer comment.
- 5. To respond, click **New** button.
- 6. Write comment in **Body**.
- Select Public via checkbox (Send Customer Notification checkbox auto populates to send notification).
- 8. Click Save.

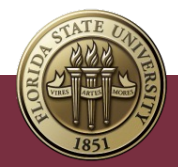

#### USING KNOWLEDGE WITH CONSUMER

- As the case is created, if available, Knowledge articles identified as published public knowledge will be suggested based on the case details such as the subject and routing.
- ITS Knowledge is managed by the Change Leadership and Planning team.
- Agents can draft Knowledge articles, but articles must be submitted for approval before being published.
  - **Note**: Agents can find a list of **Knowledge Training Articles** (in the Knowledge section) with instructions on how to create, edit, and submit articles for approval.

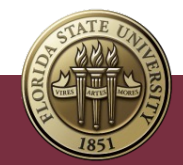

#### USING KNOWLEDGE TO INFORM CONSUMER

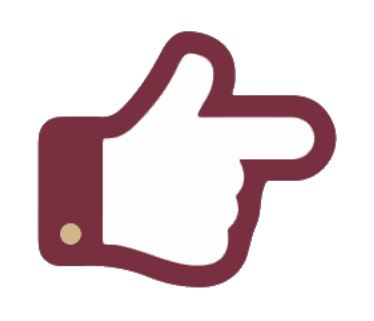

- Consumers can solve their own cases using Knowledge ("FAQs") accessed on myFSU Service Center community site.
- Consumers can also log into myFSU Service Center to view attached articles on the case detail page.

How to Search for Knowledge:

- 1. Open a Case record.
- 2. Click Knowledge tab in the case.
- 3. View pre-populated **Suggested** Articles.
- 4. Mouse over article title to review content .
- If you cannot find the article in Suggested Articles, search for other knowledge using the Search Knowledge search bar.
  - **Note**: Only attached Knowledge articles with **Visible to Customer** checked can be viewed by consumers on the case detail page.

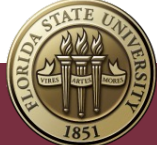

#### ATTACHING OTHER KNOWLEDGE ARTICLES

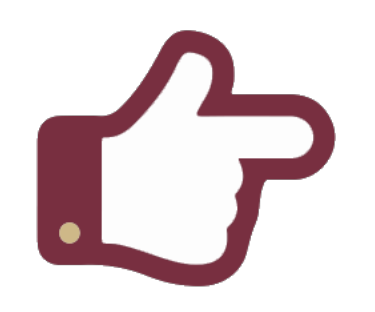

Follow these steps if the article you need is not listed among the suggested articles. To attach an article not listed as a Suggested Article:

- 1. Search for knowledge using **Search Knowledge** search.
- Enter search criteria and click on Search icon – Magnifying glass or hit Enter.
- 3. Mouse over article title to review content.
- 4. Attach the article by clicking the triangle to the right of the article and selecting the option **Attach Article**.

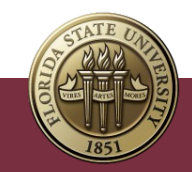

#### VIEWING EXISTING KNOWLEDGE

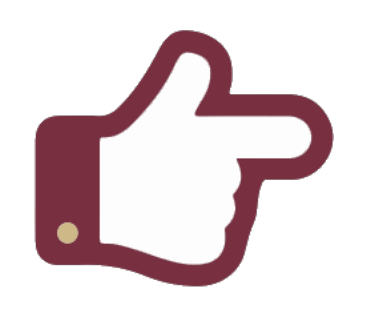

If another agent assigned knowledge articles to a case, you can view what was attached to avoid redundancy. How to view previously attached articles on a case:

- 1. Open a Case record.
- 2. Under the **Parent Case** component on the left of the screen, **Articles** displays all articles attached to the Case.
- 3. Alternatively, go to Related tab and find the Articles section at the bottom of the page.

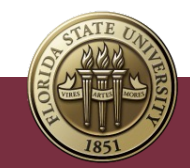

#### SEND AN EMAIL FROM A CASE

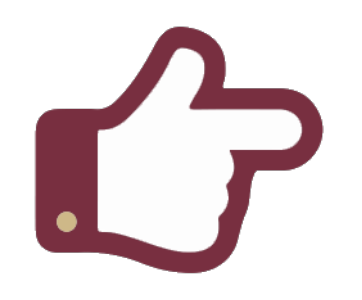

- To ensure consumers receive a response to their case, you can email them directly from the case.
- Email or a call is the only way to communicate with an unauthenticated consumer.

#### 1. Go to Chatter tab.

2. On **Email** tab, click within the "Write an email" field or select **Compose.** 

3. The **To** automatically adds the Contact associated with the case. Alt Email address will be automatically included in the Cc field.

- 4. Compose the body of your message.
- 5. Click Send.

#### Notes:

- To add more recipients, enter an email address or search for contacts by selecting the Look up email addresses icon.
- To ensure that replies to your Chatter
  Email are added to the case, keep From
  as the "myFSU Service Center" address.

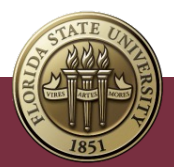

### CASE ATTACHMENTS

- Salesforce supports attachment of files to cases by the customer or the agent.
- Agents can send emails to the customer, directly from the case, and add attachments to that without storage concerns.
- Use a link to attach videos rather than storing it in Salesforce.
- Data retention policy will be put into place to reduce the storage requirements in Salesforce. Any data removed from the production Salesforce environment will be archived, not deleted.

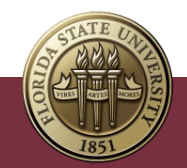

#### ATTACH A FILE FROM WITHIN A CASE

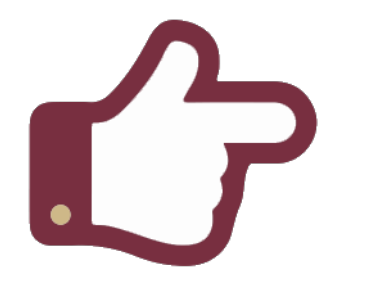

You can add files such as an excel workbook, image or PDF directly to a case.

- 1. Open Case record.
- 2. Click **Related** tab and go to **Files**.
- 3. Files from your computer can be attached to a case by:
  - Clicking Upload Files to do a one-time upload.
  - Dragging files from computer to Files section.
- 4. To add files owned by or shared with you in the myFSU Service Center click **Add Files**.
- 5. Click **Done.**

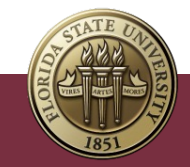

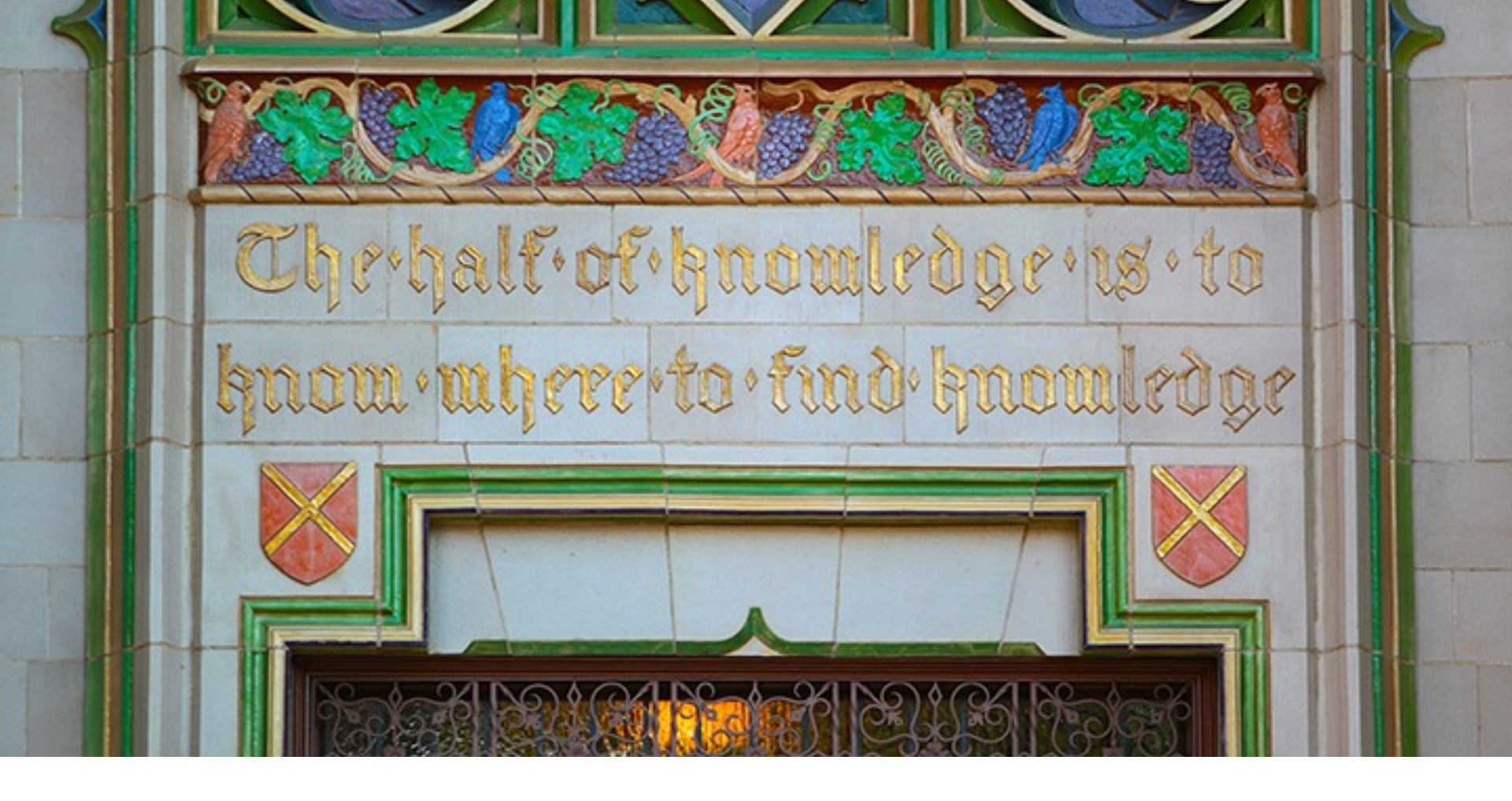

#### NEXT STEPS

#### WHAT'S NEXT

We encourage you to:

- Visit the <u>ITS service page</u> for myFSU Service Center quick guides, recordings and other training documentation.
- Access additional resources under Quick Links on your Home page in the <u>myFSU Service Center</u>.
- Go to the Knowledge section within the myFSU Service Center to view a list of Agent Training articles.
- Be on the lookout for a monthly newsletter for agents that features myFSU Service Center tips, updates, statistics and more!

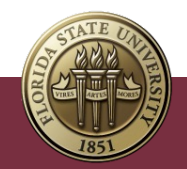

#### **REMEMBER TO LOG QUESTIONS**

- For questions after the training session, create a case in myFSU Service Center and assign:
  - Category ITS Support Services
  - Type ITS Support
  - Detail myFSU Service Center

| Se | ervice Offering Info  |   |  |
|----|-----------------------|---|--|
|    | *Category 0           |   |  |
|    | IT Support Services   | • |  |
|    | View all dependencies |   |  |
|    | Туре                  |   |  |
|    | ITS Support           | • |  |
|    | Vlew all dependencies |   |  |
|    | Detalls               |   |  |
|    | myFSU Service Center  | • |  |
|    | Vlew all dependencies |   |  |
| Ac | ditional Information  |   |  |
|    |                       |   |  |

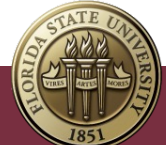

INFORMATION TECHNOLOGY SERVICES

Main

# THANK YOU

ORI

TATE

UBY DIAMOND AUDITORIUM

會

17. 111